# 2 procentų paramos skyrimo detali instrukcija

1. Naršyklėje įvedame adresą http://deklaravimas.vmi.lt

| New | w Tab | +                   |  |
|-----|-------|---------------------|--|
| 9   | (     | deklaravimas.vmi.lt |  |

2. Pasirenkame, pvz., jungimąsi per el. bankininkystės sistemą:

| 🕞 Elektronínio deklaravimo 🗙                                                                                                    |                                                                                                    |                                                                                                    |
|----------------------------------------------------------------------------------------------------|----------------------------------------------------------------------------------------------------|----------------------------------------------------------------------------------------------------|
| ← → C ① deklaravimas.vmi.lt/lt/Pradinis_Prisijungimo_puslapis/Prisijun                                                                                                    | ngimasperisorinessistemas.aspx                                                                                                    |                                                                                                    |
| EDS                                                                                                    | NAUJIENOS FORMŲ SĄRAŠAS APIH                                                                                                    | STRUKTŪRA <b>LT EN</b><br>Vartotojas: NEPRISLJUNGĘS Prisijungti<br>E FORMŲ TEIKIMĄ NEĮGALIESIEMS →                                                                                              |
| Image: Constraint of the second of the second of the s | Elektroninio deklaravimo sistema Prisijungti prie EDS: Per išorines sistemas Su VMI priemonėmis Su el. parašu Pasirinkite, per kurią išorinę sistemą norėsite prisijungti (jei nepavyksta prisijungti per išorinę sistema, rekomenduojame rinktis kitą prisijungtimo būdą "Su VMI priemonėmis" arba "Su el. parašu")  DNB Swedbank SEE bankas Biko bankas Biko bankas Biko bankas Skaitmeninio sertifikavimo centras Nordea Bank AB Lietuvos slorius Valstybės imonė Registru centras Lietuvos kiedio unijos Elektroniniai valdžios vartai SODRA | Pagalba <ul> <li>Kaip prisijungti?</li> <li>Kaip tapti registruotu EDS vartotoju?</li> <li>Kodėl jungiantis prie EDS prašoma atnaujinti dokumentų teikimo elektroniniu būdu sutartį?</li> </ul> |
|                                                                                                    | Apie EDS Kontaktai D.U.K. VMI svetainė Mano VMI VMI RSS 🚮<br>©2010. Valdybinė mokesčių inspekcija prie Lietuvos Respublikos finansų ministerijos<br>Versija 2.0.7.981.                                                                                                    | Kuriame Lietuvos ateitį                                                                                                    |

3. Prisijungiame prie elektroninės bankininkystės sistemos:

| Swedbank 😔                        |                      |                            |                                                     |      |         | →] Prisijungt    |
|-----------------------------------|----------------------|----------------------------|-----------------------------------------------------|------|---------|------------------|
| Privatiems klientams Verslo klien | tams                 |                            | EN                                                  | RU 📄 | ieškoti | C                |
| Asmeniniai pasiūlymai 🛛 🞯         |                      |                            |                                                     |      |         |                  |
| Kasdienės paslaugos 👘 🐻           | Naujenal<br>Smart-ID | Patogus nemokamas prisijun | gimo budas. <u>Suzinokite dauqiau</u><br>M. parašas | Kodų | kortelė | PIN generatorius |
| SASKAITOS INFORMACIJA             |                      |                            |                                                     | 2    |         |                  |

4. Swedbank: skyrelio "E. paslaugos" dalyje "VMI Deklaracijos" pasirenkame "Prisijungti":

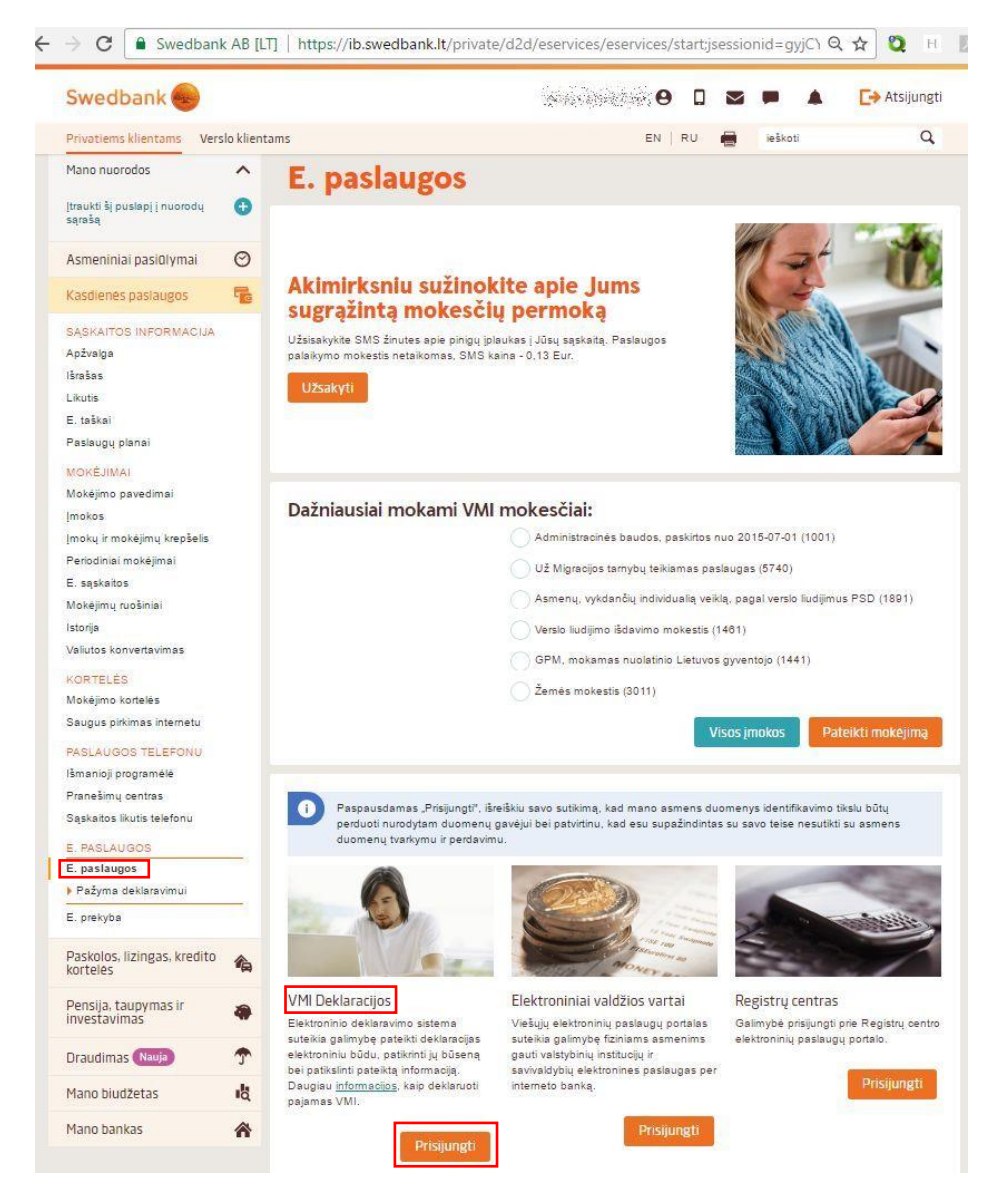

### 5. Pasirenkame "Prisijungti prie "EDS""

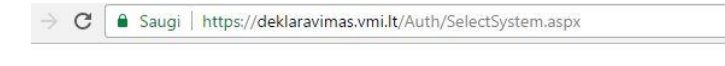

### Pasirinkite VMI sistemą

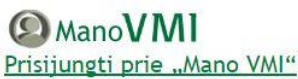

Mano VMI – elektroninių paslaugų sritis, kur pateikiama mokesčių mokėtojui aktuali asmeninė informacija: VMI administruojamų mokesčių ir baudų už administracinius teisės pažeidimus skolos ir permokos, priminimai apie mokėtinus mokesčius ir baudas už administracinius teisės pažeidimus, taip pat suteikiama galimybė teikti / gauti dokumentus el. būdu, įsigyti / pratęsti verslo liudijimus, dalyvauti nuotoliniuose mokymuose ir diskusijose.

EDS Prisijungti prie "EDS"

VMI Elektroninio deklaravimo sistema, skirta elektroniniu būdu mokesčių deklaracijoms ir kitiems dokumentams pateikti, kitoms su mokesčių deklaravimu susijusioms procedūroms atlikti.

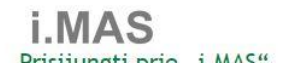

#### 6. Pasirenkame "DEKLARAVIMAS → Formų teikimas → Pildyti formą":

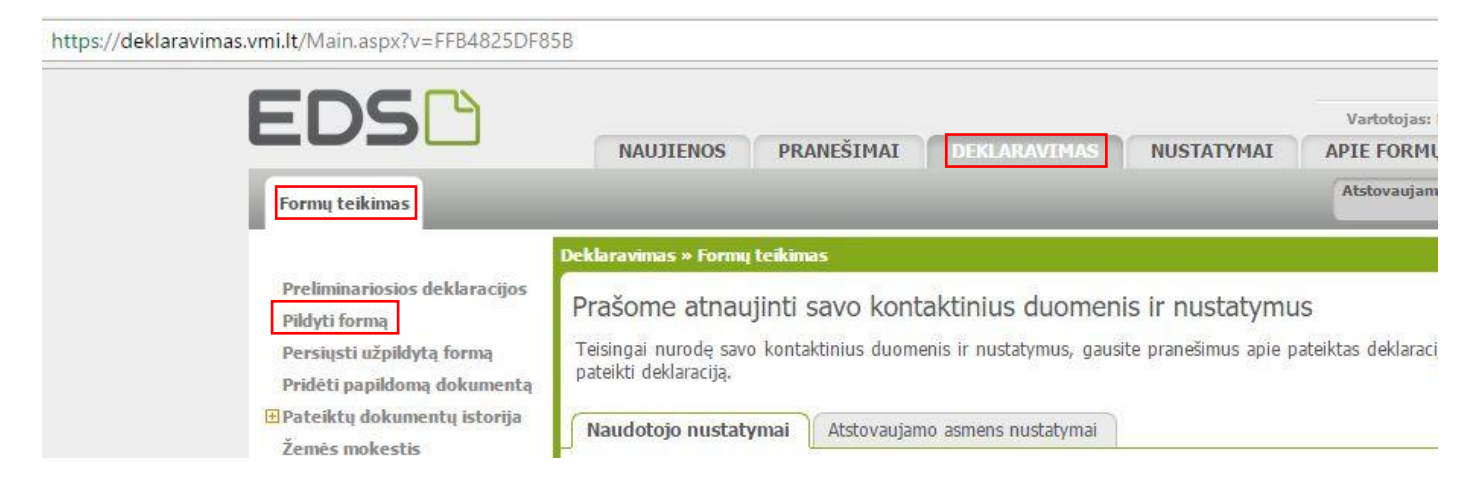

7. Pasirenkame "Prašymas skirti paramą":

| EDS C                                                                                                    | Vartotojas:<br>NAUJIENOS PRANEŠIMAI DEKLARAVIMAS NUSTATYMAI APIE FORMU<br>Atstovaujam                                                                                                    |
|----------------------------------------------------------------------------------------------------|----------------------------------------------------------------------------------------------------|
| Toring Centinos                                                                                                    |                                                                                                    |
| Preliminariosios deklaracijos<br><u>Pidyti forma</u><br>Persiųsti užpildytą formą<br>Pridėti papildomą dokumentą<br>Pridėti papildomą dokumentą<br>Žemės mokestis | <ul> <li>Deklaravimas » Formų teikimas » Pidyti formą » Pidyti naują formą</li> <li>Pildyti naują formą</li> <li>Tiesiogiai portale galima pildyti naują formą (Skiltis - "Pildyti naują formą") arba pildyti formą j ("Pildyti ankstesnés pagrindu").</li> <li>Pradėtos pildyti, bet nepateiktos formos, EDS saugomos 20 kalendorinių dienų nuo paskutinio re baigti formų užpildymą ir jas pateikti ("Tęsti pildymą").</li> </ul> |
| Pagalba<br>② Elektroninių formų ir pildymo<br>instrukcijų simbolių reikšmės                                                                                       | Dažniausiai pildomos formos<br>• Pajamų deklaracija<br>• Prašymas skirti paramą<br>• Turto deklaracija<br>• Privačių interesų deklaracija                                                                                                    |
|                                                                                                    | Pildyti naują formą Pildyti ankstesnės pagrindu Tęsti pildymą                                                                                                    |

8. Pasirenkame "Pildyti naują formą → Forma pildymui → Pildyti formą tiesiogiai portale":

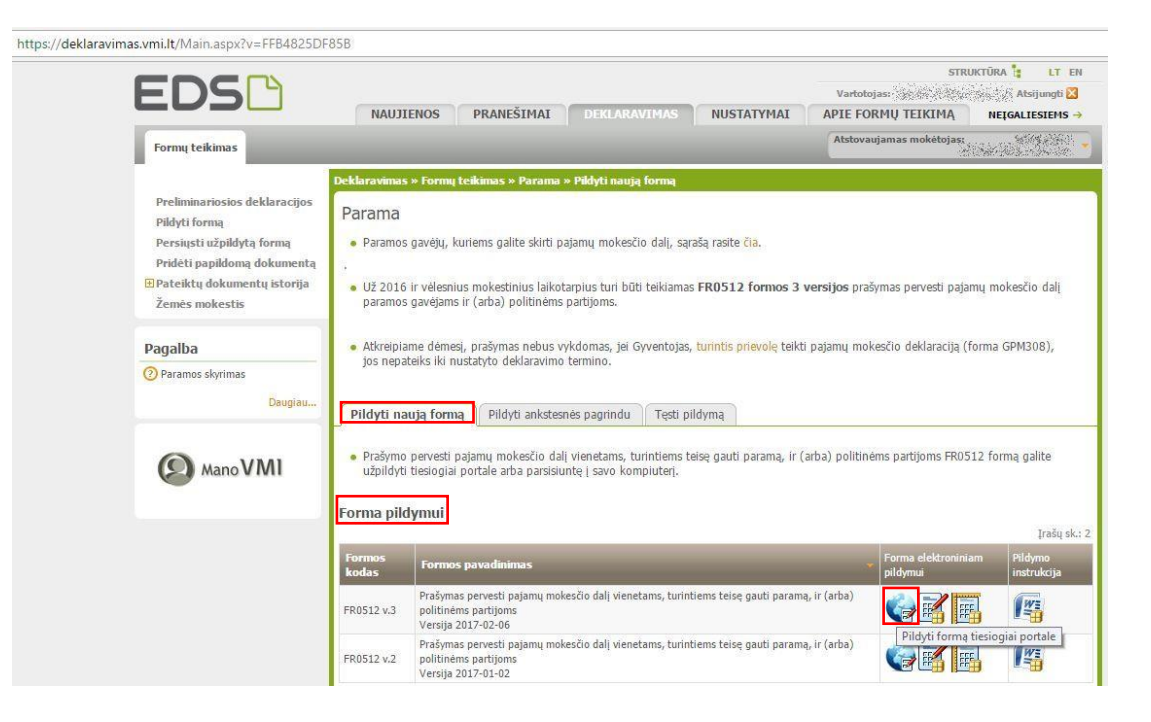

- 9. Įvedame duomenis:
  - 5 Mokestinis laikotarpis: 2016
  - E1 Gavėjo tipas: 2
  - E2 Gavėjo identifikacinis numeris (kodas): 211950810
  - E3 Mokesčio dalies paskirtis: VU MII INSTITUTUI
  - E4 Mokesčio dalies dydis (%): 2,00 (ar kitą nedidesnį skaičių, atitinkantį Jūsų skiriamą mokesčių dalį)
  - E5 Mokesčio dalį skiriu iki mokestinio laikotarpio: galima nurodyti iki kurių metų skiriama parama

| C Sugal https://delatarvinuus.vmilit/online/Pages/Formfrillage/document/fi451779-ff22-4b4c-a071-bf6359ba2621                                                                                                    | 🖌 🈓 Swedbank - E. paslaugos 🗙 🛛 🕞 Parama - EDS 🛛 🗙 🗡                                            | 📸 Deklaracijos pildymas - 🗄 🗙                                                                                     |                                                  |                                                                                  | <b>±</b>               | -       |
|----------------------------------------------------------------------------------------------------|-------------------------------------------------------------------------------------------------|----------------------------------------------------------------------------------------------------|--------------------------------------------------|----------------------------------------------------------------------------------|------------------------|---------|
| Construction                                                                                                    | $\leftrightarrow$ $\Rightarrow$ C $\blacksquare$ Saugi   https://deklaravimas.vmi.lt/online/Pag | ss/FormFill.aspx?document=f1461779-ff22-4b4c-a071-bf                                                              | 6f39bea261                                       |                                                                                  | ☆                      | 0       |
| Protoch i lis 1 kodyt * * * * * * * * * * * * * * * * * * *                                                                                                    | FR0512 DOKUMENTO PILDYMAS<br>(Nepateikus dokumento iki 2017-04-18, jis bus pašalintas)          |                                                                                                    |                                                  |                                                                                  |                        |         |
| Padapati is patpartie is patpartie is pat   | ★ # FR0512 1 iš 1 Rodyti ⇒ #   = € € 100% ▼                                                     | 8 8 ·                                                                                                    |                                                  | Pateikti deklaraciją 🗸                                                           | Pasirašyti ir pa       | ateikti |
| Image: Section of the section of the sec           | 昌 😂 Puslapiai 🚯 Įterpti priedą 🗡 Pašalinti priedą 🚦 Klaidų tikr                                 | nimas                                                                                                    |                                                  |                                                                                  |                        |         |
| <ul> <li>We Will wordword biolefundamentation</li> <li>We will wordword biolefundamentation</li> <li>We will wordword biolefundamentation</li> <li>We will wordword biolefundamentation</li> <li>We will wordword biolefundamentation</li> <li>We will wordword biolefundamentation</li> <li>We will wordword wordword wordword wordword wordword wordword wordwordwordwordwordwordwordwordwordword</li></ul>                                                                                                    | FR0512<br>1 psi,                                                                                |                                                                                                    |                                                  |                                                                                  |                        |         |
| <ul> <li>We Wardwork window</li> <li>We Wardwork window</li> <li>We Wardwork windo</li></ul>                                                                                                    |                                                                                                 |                                                                                                    |                                                  |                                                                                  |                        |         |
| FRG12 truit 03     Proprior     Proprior        Proprior        Proprior                 Proprior                                                                                                    | Mats VAII serkuan betilikelininga kedul                                                         |                                                                                                    |                                                  |                                                                                  |                        |         |
| l Moleschig<br>1 Moleschig<br>2 Moleschig<br>3 Moleschig<br>4 Arteres                                                                                                    | Vieta Vieta vieta recepto di castenitare faccar                                                 | FR0512                                                                                                    | Versija 03                                       | Spaudas                                                                          |                        |         |
| I Notesting     I Notesting I Notesting I Notesting I Notesting I Notesting I Notesting I Notesting I Notesting I I I I I I I I I I I I I I I I I I I                                                                                                    |                                                                                                 | Forma patvirinta Valstybinės mokes<br>prie Lietuvos Respublikos finansu m<br>viršininko 2003 m. vasario 7 d. įsak | sčių inspekcijos<br>ministerijos<br>ymu Nr. V-46 |                                                                                  |                        |         |
| 1 Molesšių monktop identifikacija     2 Terfons     2 Terfons                                                                                                    |                                                                                                 | (2016 m. rugsejo 20 d. jsakýmo kr. 1                                                                              | wa-115 redakcija)                                | Pildo VMI darbuotojas                                                            |                        |         |
| V Vards     3V Vards     3V Vards     4 Adress        4 Adress                                                                                                    | 1 Mokesčių mokėtojo identifikacinis                                                             | 2 Telefonas                                                                                                    |                                                  |                                                                                  | -                      |         |
| 3V Vards       3P Pavards         4 Adresse         4 Adresse         PRAŠYMAS PERVESTI PAJAMŲ MOKEŠČIO DALĮ PARAMOS GAVĖJAMS IR (ARBA) POLITINĖMS PARTIJOMS         N Mokešings         8 Mokešings       2016       6 Adsakau mokešio dalį skint <sup>a</sup> paramos<br>gavijamos gavijamos (dalį skint <sup>a</sup> paramos<br>gavijamos gavijamos (dalį skint <sup>a</sup> paramos<br>gavijamos gavijamos (dalis pažymėti tik vieną taukė)       7 Mokežio dalį skint <sup>a</sup> (n. Adsakau mokežio dalį skint <sup>a</sup> paramos<br>(dalite pažymėti tik vieną taukė)       9 Papidomų<br>(dalite pažymėti tik vieną taukė)       9 Papidomų<br>(dalite pažymėti tik vieną taukė)         1       2 1 211950810       VU MILINSTITUTUI       2,00       1 <td>(Initiatite (destination exposite)</td> <td></td> <td></td> <td></td> <td></td> <td></td>                                                                                                    | (Initiatite (destination exposite)                                                              |                                                                                                    |                                                  |                                                                                  |                        |         |
| 4 Adress  PRAŠYMAS PERVESTI PAJAMŲ MOKESČIO DALĮ PARAMOS GAVĖJAMS IR (ARBA) POLITINĖMS PARTIJOMS   5 Mokestinis  2016  Caste pažymėti tis vieną laukeli  Caste pažymėti tis vieną laukeli  Caste pažymėti tis vie | 3V Vardas                                                                                       | 3P Pavarde                                                                                                    |                                                  |                                                                                  |                        |         |
| Moleszine       2016                                                                                                    | 4 Adresas                                                                                       |                                                                                                    |                                                  |                                                                                  |                        |         |
| PRASYMAS PERVESTI PAJAMŲ MOKESCIO DALĮ PARAMOS GAVEJAMS IR (ARBA) POLITINEMS PARTIJOMS          Molestinis       2016                                                                                                    | -                                                                                               | -                                                                                                    | •                                                |                                                                                  |                        |         |
| Mokestinis     2016     65     Mokesčio dalj skini'     64     Atisakau mokestio dalj skini'     75     Mokesčio dalj skini'     74     Asisakau mokesčio dalj skini'     9     Papidomu<br>langu skačus       Etu des     E1     Gavigo     E2     Gavigo identifikacinis numeris (kodas)     E3     Mokesčio dalj skini''     75     Mokesčio dalj skini''     74     Asisakau mokesčio dalj skini''     9     Papidomu<br>langu skačus     9     Papidomu<br>langu skačus     9     Papidomu<br>langu skačus     9     Papidomu<br>langu skačus     9     Papidomu<br>langu skačus     9     Papidomu<br>langu skačus     1     1     1     1     1     1     1     1     1     1     1     1     1     1     1     1     1     1     1     1     1     1     1     1     1     1     1     1     1     1     1     1     1     1     1     1     1     1     1     1     1     1     1     1     1     1     1     1     1     1     1     1     1     1     1     1     1     1     1     1     1     1     1     1     1     1     1     1     1     1     1     1     1     1     1                                                                                                    | PRASYMAS PERVESTI P                                                                             | JAMŲ MOKESCIO DALĮ PARAMOS GAVE.                                                                                  | JAMS IR (ARBA) POLITINEMS PARTI                  | JOMS                                                                             |                        |         |
| Ellutés     El Gavép     E2 Gavép identificacións numeris (kodas)     E3 Molesão dales posivita****     Galte posivita itis viena (lauke))     E4 Molesão dales dales dales dales (procentais)       1     2     211950810     VU MII INSTITUTUI     2,00                                                                                                    | 5 Mokestinis 2016 ▼ 65 Mokesčio dali sk                                                         | u" Atsisakau mokesčio dalį skirti" paramos                                                                        | 75 politinėms partijoms TA politinėms part       | ijoms Papiklomų                                                                  |                        |         |
| El Qavéjo<br>Ne:     El Gavéjo<br>(postri     El Gavéjo identificacinis numeris (lodos)     El Molescio dalles paskitis***     El Molescio dalles (postri<br>molestino takotarpo****       1     2 •     211950810     VU MII INSTITUTUI     2,00     •                                                                                                    |                                                                                                 | (Galite pažymėti tik vieną laukelį)                                                                               | (Galite pažyméti tik vieną lau                   | ukeli)                                                                           |                        |         |
| 1 2 v 211950810 VU MII INSTITUTUI 2,00 v                                                                                                    | Eilutės E1 Gavėjo E2 Gavėjo identifikacinis numeris (kodas)<br>Nr. tipas***                     | E3 Mokesčio dalies paskirtis****                                                                                  |                                                  | E4 Mokesčio daljes dydis E5 Mokesčio daljeski<br>(procentais) mokestinio laikota | iriu iki<br>arpio***** |         |
|                                                                                                    | 1 211950810                                                                                     |                                                                                                    |                                                  | 200                                                                              | -                      |         |
|                                                                                                    |                                                                                                 |                                                                                                    |                                                  |                                                                                  |                        |         |

# 10. Spaudžiame mygtuką "Klaidų tikrinimas":

| ← → C a Saugi   https://deklaravimas.vmi.lt/online/Pages/FormFill.aspx?document=f1461779-ff22-4b4c-a071-bf6f39bea261                                                                                                    | ☆                | 2       |
|----------------------------------------------------------------------------------------------------|------------------|---------|
| FR0512 DOKUMENTO PILDYMAS<br>(Nepatelikus dokumento iki 2017-04-18, jis bus pašalintas)                                                                                                    |                  |         |
| 🕨 🔶 FR0512 🔢 1 iš 1 🛛 Rodyti 🔶 🐥 🔍 100% 🔹 📝 🌠 🖉 Pateikti deklaraciją 🗸 🛛                                                                                                    | Pasirašyti ir pa | ateikti |
| 🛢 😒 Pusłapiai 🖒 Iterpti priedą 🗡 Paśalinti priedą 🔰 Klałdų tikinimas                                                                                                    |                  |         |
| FR0512 Klaidų tikinimas                                                                                                    |                  |         |
| Mea Will archyce brikkinnam iodui     FR0512     Vrazia     03     Saudas       Price Sauding modelogio Identifications<br>numerite (gaments lociss)     Price Sauding modelogio Identifications     Price Parallel       V Varias     3P Paradel     Saudas     Saudas |                  |         |
| 4 Adresss<br>PRAŠYMAS PERVESTI PAJAMŲ MOKESČIO DALĮ PARAMOS GAVĖJAMS IR (ARBA) POLITINĖMS PARTIJOMS                                                                                                    |                  |         |
| 5 Mokestinis 2016  S Mokestio dai skiru' paramos pavėjamis (Galte pažymėti tik vieną laukė)) S Mokestio dai skiru' (Galte pažymėti tik vieną laukė)                                                                                                    |                  |         |
| Ellatés El Gavéjo E2 Gavéjo identifikacinis numens (kodas) E3 Mokesão dales paskiris**** E4 Mokesão dales dydis (procentais) mokestino la kotar (procentais) mokestino la kotar                                                                                         | iki<br>pio*****  |         |
| 1 2 • 211950810 VU MII INSTITUTUI 2,00                                                                                                    | •                |         |

## 11. Spaudžiame mygtuką "Pateikti deklaraciją":

| $\leftrightarrow \Rightarrow \mathbf{C}$<br>$\mathbf{C}$ Saugi   https://deklaravimas.vmi.lt/online/Pages/FormFill                                 | .aspx?document=f1461779-ff22-4b4c-a071-bf                                                                            | 6f39bea261                                                                               |                                          | <u>ل</u>                                                   |
|----------------------------------------------------------------------------------------------------|----------------------------------------------------------------------------------------------------|------------------------------------------------------------------------------------------|------------------------------------------|------------------------------------------------------------|
| FR0512 DOKUMENTO PILDYMAS<br>(Nepatelkus dokumento iki 2017-04-18, jis bus pašalintas)                                                             |                                                                                                    |                                                                                          |                                          |                                                            |
| ★ # FR0512 1 iš 1 Rodyti ⇒ # Q @ 100% ▼ Ø Ø Ø                                                                                                    |                                                                                                    |                                                                                          | P                                        | ateikti deklaraciją 🗸 Pasirašyti ir pateikti 🛚             |
| 🛢 😂 Puslapiai 🗋 Įterpti priedą 🗡 Pašalinti priedą 🚦 Klaidų tikrinimas                                                                              |                                                                                                    |                                                                                          |                                          | Pateikti deklaracija                                       |
| e FR0512                                                                                                    |                                                                                                    |                                                                                          |                                          |                                                            |
| Meta VMI anthyvo brūkšniniam kodui                                                                                                    | FR0512<br>Form patientists Watghories moke<br>weisnich 2003 m. waach of a jaar<br>(2016 m. regelip 20 d. gastyme 14- | Versija<br>vrje napakajes<br>mnazanjes<br>JA-115 recencija)                              | S <b>a</b> udas<br>Pildo VMI darbu       | uotojas                                                    |
| 1 Mokesčių mokėtojo identifikacinis                                                                                                    | 2 Telefonas                                                                                                    |                                                                                          |                                          |                                                            |
| numeris (asmens kodas)                                                                                                    |                                                                                                    |                                                                                          |                                          |                                                            |
| 3V Vardas                                                                                                    | 3P Pavarde                                                                                                    |                                                                                          |                                          |                                                            |
|                                                                                                    | ben to reaction of the transmission of the second                                                                    |                                                                                          |                                          |                                                            |
| 4 Adresas                                                                                                    |                                                                                                    |                                                                                          |                                          |                                                            |
| PRAŠYMAS PERVESTI PAJAMŲ N                                                                                                    | MOKESČIO DALĮ PARAMOS GAVĖ.                                                                                          | JAMS IR (ARBA) POLITINĖMS PARTIJO                                                        | MS                                       |                                                            |
| 5 Mokesčio dalj skritu"<br>6 S paramos gavejams (Ga                                                                                                | 6A Atsisakau mokesčio dalį skirti** paramos<br>ite pažymėti tik vieną laukelį)                                       | 75 Nokesčio dalį skiriu"<br>76 politinėms partijoms<br>(Galte pažymėti tik vieną laukėjį | o dalį skirti"<br>s                      | 8 lapų skaičius                                            |
| Eilutės E1 Gavėjo E2 Gavėjo identifikacinis numeris (kodas)<br>Nr. tipas <sup>***</sup>                                                            | E3 Mokesõlo dalies paskirtis"***                                                                                     |                                                                                          | E4 Mokesčio dalies dydis<br>(procentais) | E5 Mokesčio dalį skiriu iki<br>mokestinio laikotarpio***** |
| 1 2 11950810                                                                                                    |                                                                                                    |                                                                                          | 2 00                                     | •                                                          |
| 🕐 Klaidų: O Perspėjimų: 2 .                                                                                                    |                                                                                                    |                                                                                          |                                          |                                                            |
| Deklaracija klaidų neturi, ją galima pateikti<br>III PERSPĒTIMAS: Gaudio, kurio koda iračėte Ež laukebie, teire nauti mokerčio dali galite nacitik | rinți internato cuatainăle https://www.umi.lt/cmc/paramos                                                            | -navelu-duomenur!                                                                        |                                          |                                                            |

PERSPEJIMAS: Gove(b), Kulifo Kode (rastet E2: Iduket)/b), teseg gaou moresoru van gante pasunninu micrinecu svecanteje muso. //www.min.agumb/paraimos/garejer/uomit.rg.a.
PERSPEJIMAS: Jei pagal GPM[ nuostatas privalote pateikti 2016 m. metinę pajamų mokesčio deklaraciją, bet iki GPM[ nustatyto termino jos nepateiksite, - Jūsų prašymas skirti tų metų pajamų mokesčio dalį nebus vykdomas.

## 12. Patvirtiname deklaracijos pateikimą – spaudžiame mygtuką "Pateikti deklaraciją":

| FR0512 DOKUMENTO PILDYMAS<br>(Hepateikus dokumento iki 2017-04-15, jis kus päälintas)         * # FR0512 1iš 1       Rodyti * * Q. Q. 100% · Z. Z.         > # Posizajyti in D. Expiti priedą × Pašalinti priedą * Klaidy tikrinimas                                                                                                    |            |
|----------------------------------------------------------------------------------------------------|------------|
| 🖡 🕂 FR0512 1 liš 1 Rodyti 🚸 🚸 🔍 100% 🔹 🖉 🎇 Pasirašyti i<br>🗟 😂 Puslapiai 🚡 Iterpti priedą 🗶 Pašalinti priedą 🚦 Klaldų tikrinimas                                                                                                    |            |
| 🕽 🥪 Puslapial 🚡 (terpti priedą 🗡 Pašalinti priedą 🧜 Klaidų tikrinimas                                                                                                    | pateikti 🛛 |
|                                                                                                    |            |
| FROSIZ                                                                                                    |            |
|                                                                                                    | _          |
|                                                                                                    |            |
| Ves Villarbye brildensam lodul ED0542 02 Saudas                                                                                                    |            |
|                                                                                                    |            |
| prot Lature Regulations frame, immethols<br>withings course, and a single N. V. 4.6                                                                                                    |            |
| (2016 m. tuglep 2.0.6, jasejno VV. V-h 116 redakcja)<br>Piloto VMI disebuotolas                                                                                                    |            |
|                                                                                                    |            |
| 1 Molescaj molecijo dektritacina<br>numeri (pamera Soda)<br>                                                                                                    |            |
| 2 Varias Structure to 2                                                                                                    |            |
| Pateikdami deklaraciją kartu patvirtinate nurodytų duomenų teisingumą.                                                                                                    |            |
| 4 Adress                                                                                                    |            |
| Pateiki deklaraciją Atšauki                                                                                                    |            |
| PRAŠYMAS PERVESTI PAJAMŲ MOKESCIO DALĮ PARAMOS GAVEJAMS IR (ARBA) POLITINEMS PARTIJOMS                                                                                                    |            |
|                                                                                                    |            |
| s Undestansis 2016 • es parames gardens s parames parames para |            |
| (Galite pažymét tik vieną laukelį) (Galite pažymėt tik vieną laukelį)                                                                                                    |            |
| El Moseño dales paskris*** El Moseño dales paskris*** Itas*** Itas*** Itas*** Itas*** Itas*** Itas*** Itas*** Itas*** Itas*** Itas**** Itas*** Itas*** Itas**** Itas**** Itas**** Itas*** Itas**** Itas**** Itas**** Itas**** Itas**** Itas**** Itas**** Itas**** Itas**** Itas**** Itas**** Itas**** Itas***** Itas**** Itas**** Itas**** Itas***** Itas***** Itas***** Itas******* Itas****** Itas******** Itas******** Itas******** Itas************************************                                                                                                    |            |
|                                                                                                    |            |
| 1 2 • [21950810 VU MII INSTITUTUI 200 • •                                                                                                    |            |
| V Hondy, Or Capital Carlos and Carlos and Carlos a                                                                                                    |            |
| # PERS/PIIMAS: Gavejo, kurio kodą įrašėte E2 laukelyje, teisę gauti mokesčio dalį galite pasitikinio interneto svetainėje https://www.wmi.kt/cms/paramos-gaveju-duomenys1.                                                                                                    |            |
| • Exception restrict in notice patients in the one payant moves to deviate or the interval nustary to termine jos nepatekote, - Júsu prasymas skirt tu metu pajant mokescio dal nebus vykdomas.                                                                                                    |            |

Saugi | https://deklaravimas.vmi.lt/online/InfoPages/Info.aspx

13. Spaudžiame mygtuką "Uždaryti langą":

| EDS                                                                                                    |
|----------------------------------------------------------------------------------------------------|
| Dokumentas perduotas apdorojimui. Nepamirškite<br>pasitikrinti, ar dokumentas apdorotas sėkmingai.<br><u>Vždarvti lanaa</u> |